Navodila za izdelavo varnostne kopije digitalnega potrdila v brskalniku Mozilla Firefox

 V brskalniku Mozilla Firefox kliknite ikono (tri črtice) Odpri meni programa (angl. »Open program menu«), ki jo najdete v zgornjem desnem kotu brskalnika. V spustnem meniju izberite »Nastavitve« (angl.»Settings«).

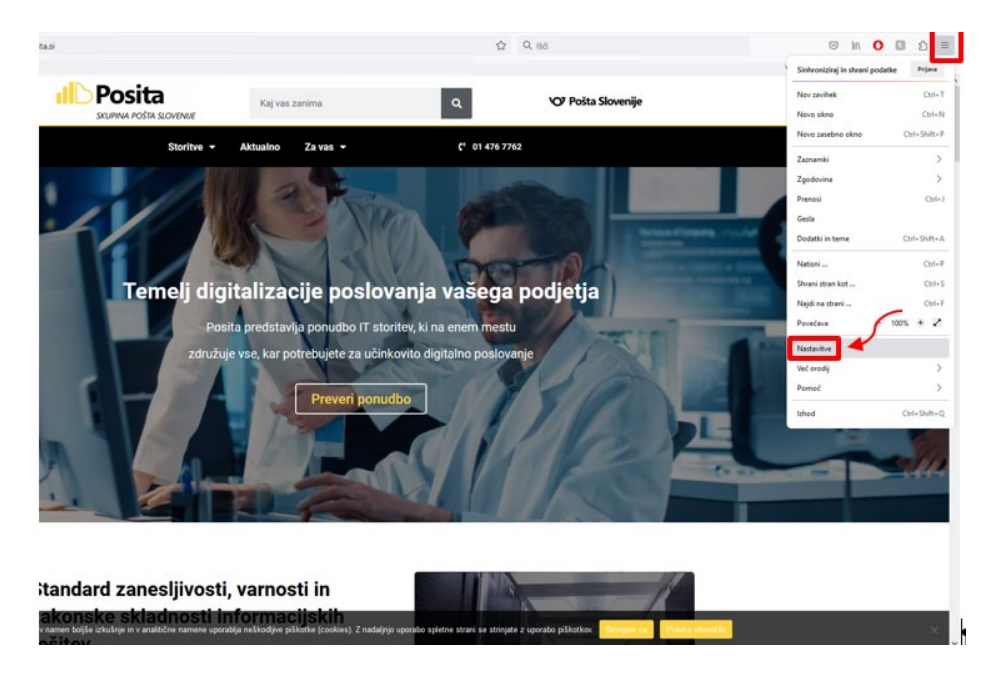

 Na zavihku z nastavitvami najprej na levi strani izberite Zasebnost in varnost (angl. »Privacy and Security«). Nato drsni trak na desni povlecite navzdol do konca. Skrajno desno spodaj kliknite gumb Preglej digitalna potrdila (angl. »View Certificates«)

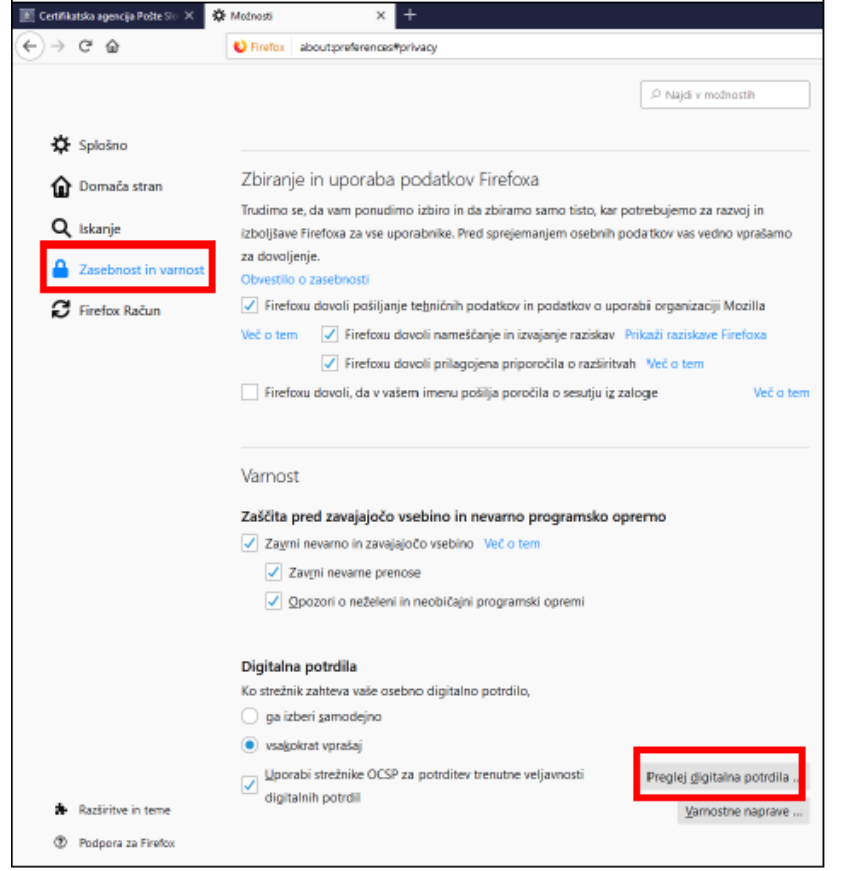

 Na vrhu okna izberite zavihek »Vaša digitalna potrdila« (angl. »Your Certificates«). Izberite digitalno potrdilo, ki ga želite izvoziti in spodaj kliknite gumb »Varnostna kopija« (angl. »Backup«).

|                                                                                                    | Upravitelj digitalnih potrdil                   | ×                    |
|----------------------------------------------------------------------------------------------------|-------------------------------------------------|----------------------|
| Vaša digitalna potrdila                                                                                                    | Ljudje Strežniki Overitelji                     |                      |
| lmate digitalna potrdila nask                                                                                                    | dnjih organizacij, ki predstavljajo vas         |                      |
| Ime digitalnega potrdila                                                                                                    | Varnostna naprava Serijska št                   | evilka Poteče 🛤      |
| ~ POSTA                                                                                                    |                                                 |                      |
| CONTRACTOR OF A                                                                                                    | Programska varnostna n                          | sreda, 20.apr        |
| TESTNI UPORABNIK2                                                                                                    | Programska varnostna n 3E:4A:84:CA              | sreda, 24.apr        |
| POSTA SLOVENIJE d.o.o.                                                                                                    |                                                 |                      |
|                                                                                                    | Programska varnostna n                          | torek, 21.feb        |
| Contraction of the local division of the local division of the loc | Programska varnostna n                          | torek, 14.feb        |
|                                                                                                    |                                                 |                      |
|                                                                                                    |                                                 |                      |
|                                                                                                    |                                                 |                      |
|                                                                                                    |                                                 |                      |
|                                                                                                    |                                                 |                      |
|                                                                                                    |                                                 |                      |
| <u>O</u> gled Varnostna <u>)</u>                                                                                                    | opija Varnostna kopija <u>v</u> seh <u>U</u> vo | ozi I <u>z</u> briši |
|                                                                                                    |                                                 | V redu               |

4. Izberite mapo, v katero želite shraniti varnostno kopijo. Vpišite želeno ime datoteke digitalnega potrdila (npr. »certifikat«) in pritisnitegumb »**Shrani**« (angl.»**Save**«).

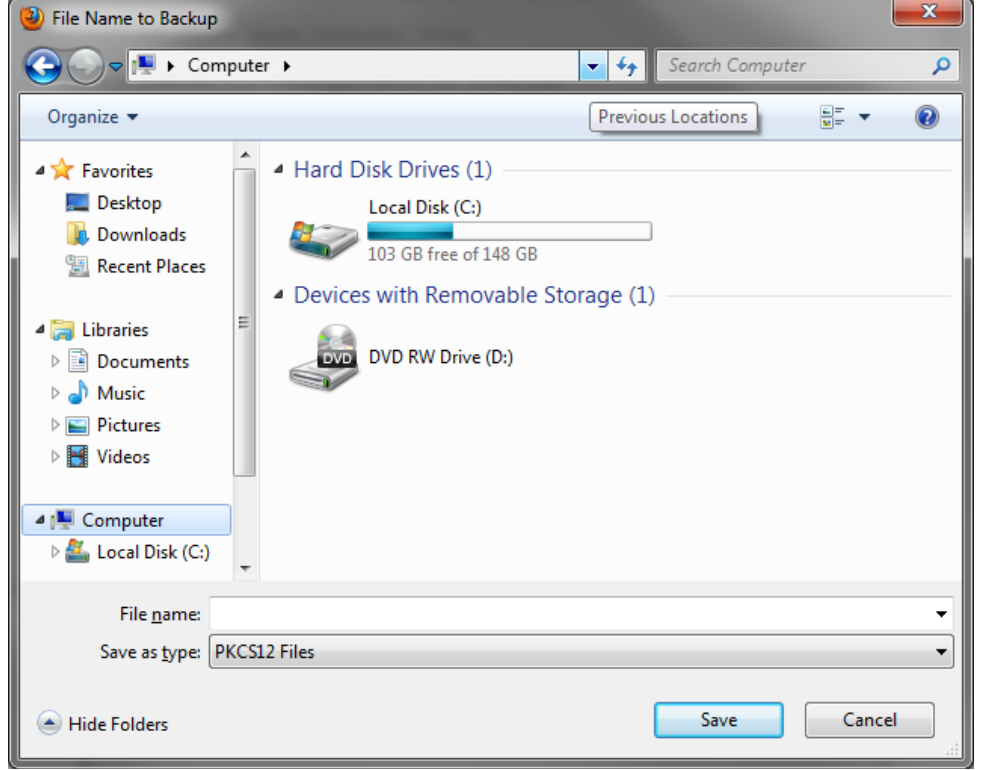

5. Dvakrat vpišite geslo, s katerim boste zaščitili kopijo vašega digitalnega potrdila, nato pa pritisnite gumb »**V REDU**« (»**OK**«).

| Choose a Certificate Backup Password                                                                                                    |  |  |
|----------------------------------------------------------------------------------------------------|--|--|
| The certificate backup password you set here protects the backup file that you are about to create. You must set this password to proceed with the backup. |  |  |
| Certificate backup password:                                                                                                    |  |  |
| Certificate backup password (again):                                                                                                    |  |  |
| Important: If you forget your certificate backup password, you will not be able to restore this backup<br>later. Please record it in a safe location.      |  |  |
| Password quality meter                                                                                                    |  |  |
|                                                                                                    |  |  |
| OK Cancel                                                                                                    |  |  |

6. Pojavi se obvestilo o uspešno izdelani varnostni kopiji vašega digitalnega potrdila.

| Alert |                                                                         |
|-------|-------------------------------------------------------------------------|
|       | Successfully backed up your security certificate(s) and private key(s). |
|       | ОК                                                                      |